پزشکان و دندان پزشکان هم به و اسطه کسب در امدی که دارند چه در مطب های شخصی خود و چه به صورت نیروی استخدامی در مراکز درمانی، به مانند سایر صاحبین مشاغل مکلف به پرداخت مالیات تکلیفی پزشکان هستند.

سازمان امور مالیاتی کشور به منظور دریافت و کسر الکترونیکی مالیات از کلیه شاغلین در حرف پزشکی، سامانه پرداخت مالیات تکلیفی پزشکان به آدرس <u>https://withholding.tax.gov.ir</u>را راه اندازی نموده است که آشنایی با این سامانه و چگونگی کار با آن برای پزشکان و دندان پزشکان ضروری است که در این مقاله به بررسی آن خواهیم پرداخت. جهت کسب مشاوره در زمینه امور مالی و مالیاتی می توایند با کارشناسان مجرب ما در طلوع پدیده در تماس باشید.

# مالیات پزشکان و دندانپزشکان

پزشکان و دندانپزشکان بسته به نوع فعالیت خود مشمول 2 نوع مالیات می باشند:

- در صور تیکه در مراکز درمانی مشغول به فعالیت باشند مشمول مالیاتی تحت عنوان مالیات بر حقوق می باشند.
- در صور تیکه در مطب های شخصی خود مشغول به فعالیت باشند مشمول مالیاتی تحت عنوان مالیات بر مشاغل می باشند.

## راهنمای پرداخت مالیات تکلیفی پزشکان در سامانه

5مرحله وجود دارد كه پيش از استفاده از خدمات سامانه الكترونيكي ماليات تكليفي پزشكان مي بايست آن را انجام دهيد:

- 1. ثبت نام در سامانه سازمان امور مالیاتی کشور
- ثبت الملاعات پزشک جدید در پرداخت مالیات تکلیفی پزشکان
- 3. ثبت اطلاعات پر داختی پز شک در سامانه پر داخت مالیات تکلیفی پز شکان
  - مشاهده قبوض صادر شده در سامانه پر داخت مالیات تکلیفی پزشکان
    - 5. گزارشات سامانه پرداخت مالیات تکلیفی پزشکان

## ۱ \_ ثبت نام در سامانه سازمان امور مالیاتی کشور

اولین مرحله ورود به سایت سازمان امور مالیاتی کشور به آدرس اینترنتی <u>tax.gov.ir</u> و ثبت نام از طریق انتخاب گزینه پیش ثبت نام و ثبت نام الکترونیک در این سامانه است.

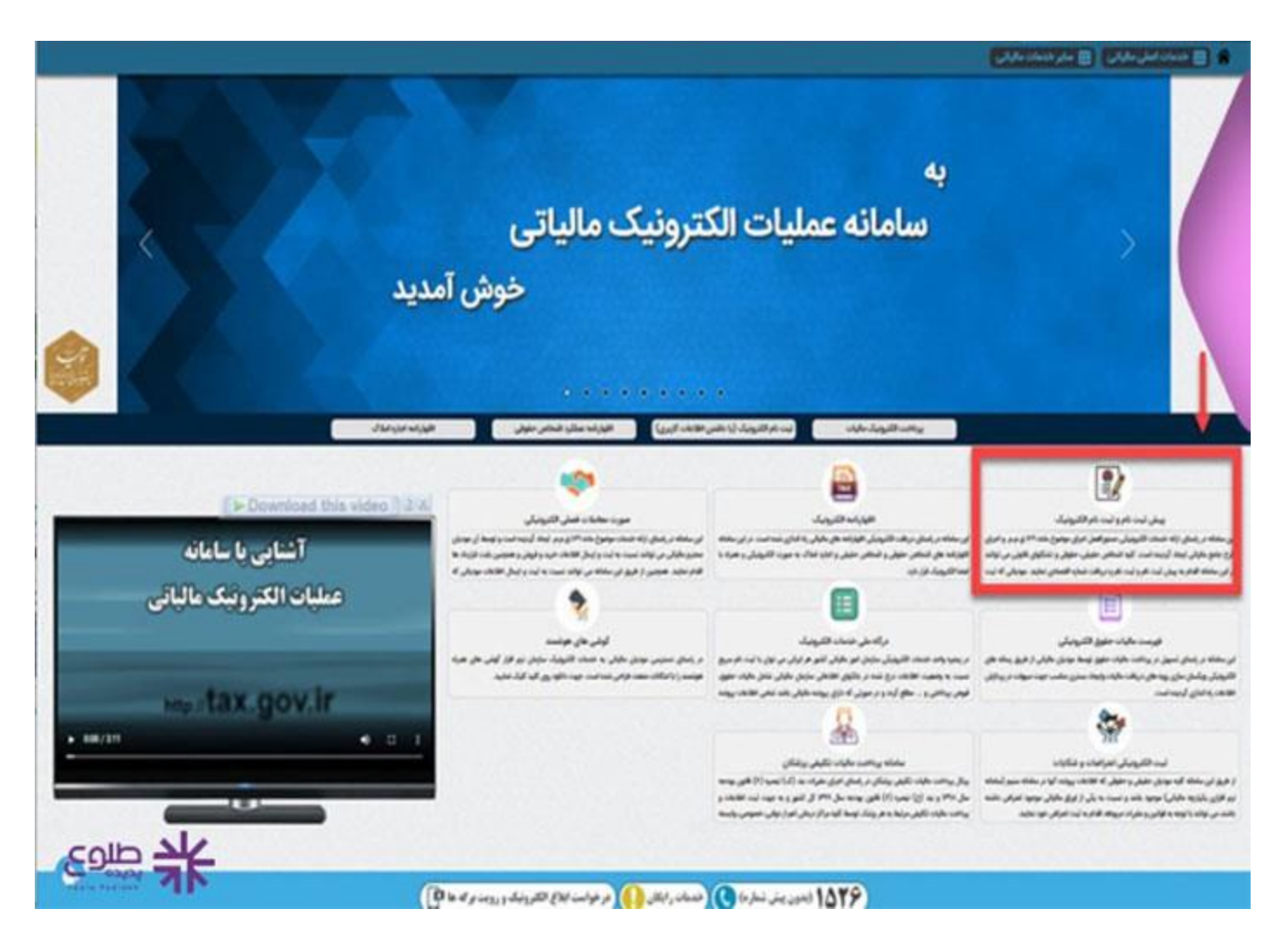

## -2 ثبت اطلاعات پزشک جدید در پرداخت مالیات تکلیفی پزشکان

 پس از ثبت نام در سامانه سازمان امور مالیاتی کشور یک نام کاربری و رمز عبور به مودیان داده می شود که پس دریافت آن وارد سامانه پرداخت مالیات تکلیفی پزشکان به آدرس <u>https://withholding.tax.gov.ir/</u>شده و با وارد کردن نام کاربری و رمز عبور وارد پرتال مالیات تکلیفی پزشکان می شوند.

|                                                                                                    | میز هر امیر ماید رکتی<br>مرد مر می ماید<br>بوت خاری های ماید<br>بو کار رفات خاریت تکری برخکن                            |  |  |
|----------------------------------------------------------------------------------------------------|----------------------------------------------------------------------------------------------------|--|--|
| قابل توجه مودیان محترم:                                                                                                    | مېركريري 🛓                                                                                                    |  |  |
| به استناد بند "ک" تيمره ۶ فتون بودجه سال ۳۹۸ و بند "ح" تيمره ۶ فتون بودجه سال ۳۹۱ و سال ۱۹۰۰ و پيرو دستور لعمل ابلتي توسط سترمان<br>امور علياتي كشور به تاريخ ۲۸/۱۵۰۰ كليه مراكز درماني مشعول اين قلتون مكلفند ۱۰۰ ز حق الزحمه يا حق العمل پزشكي بز<br>وجه مورث حساب هاي ارسالي به بيمه ها و يا نقداً از طرف بيمار پرداخت مي شود به عنوان علي الحساب عاليات كسر و به نام پزشكن را كه به موجب دريافت<br>وجو مورث حساب هاي ارسالي به بيمه ها و يا نقداً از طرف بيمار پرداخت مي شود به عنوان علي الحساب عاليات كسر و به نام پزشكن را كه به موجب دريافت<br>وجوه مورث حساب هاي ارسالي به بيمه ها و يا نقداً از طرف بيمار پرداخت مي شود به عنوان علي الحساب عاليات كسر و به نام پزشكن مربوط تا پايان ماه بعد از<br>ومول عبلغ صورت حساب به حساب ستر عان امور عالياتي كشور واريز كنند عاليات علي الحساب اين بند شامل كليه پرداخت هاي كه بعنوان در آمد حقوق و<br>كار انه معشق بند "لف" اين تيسره قلتون برداخت و عالياتي كشور واريز كنند عاليات علي الحساب اين بند شامل كليه پرداخت | رەز مەر - ش<br>رەز مەر - مەر مەر مەر مەر مەر مەر مەر مەر مەر مەر                                                        |  |  |
| Line(Helper                                                                                                    | کاربر برون سازغانی ۲                                                                                                    |  |  |
|                                                                                                    | فرانوشی ریز میر<br>۲۰ تلفن پشتیبانی: ۲۰۰٬۳۵۰٬۴۷۰۰ اپس از شعاره گیری<br>ایندا کلید ۲ و سپس کلید ۲ را عجددا انتخاب کنید ۱ |  |  |

پس از ورود به پرتال در سمت راست صفحه 6 گزینه وجود دارد:

- صفحه اصلی
  جستجو و ثبت اطلاعات
  پرداخت های پزشک
  بارگذاری فایل پرداخت
  مشاهده و پرداخت قبوض
  گز ارشات شامل

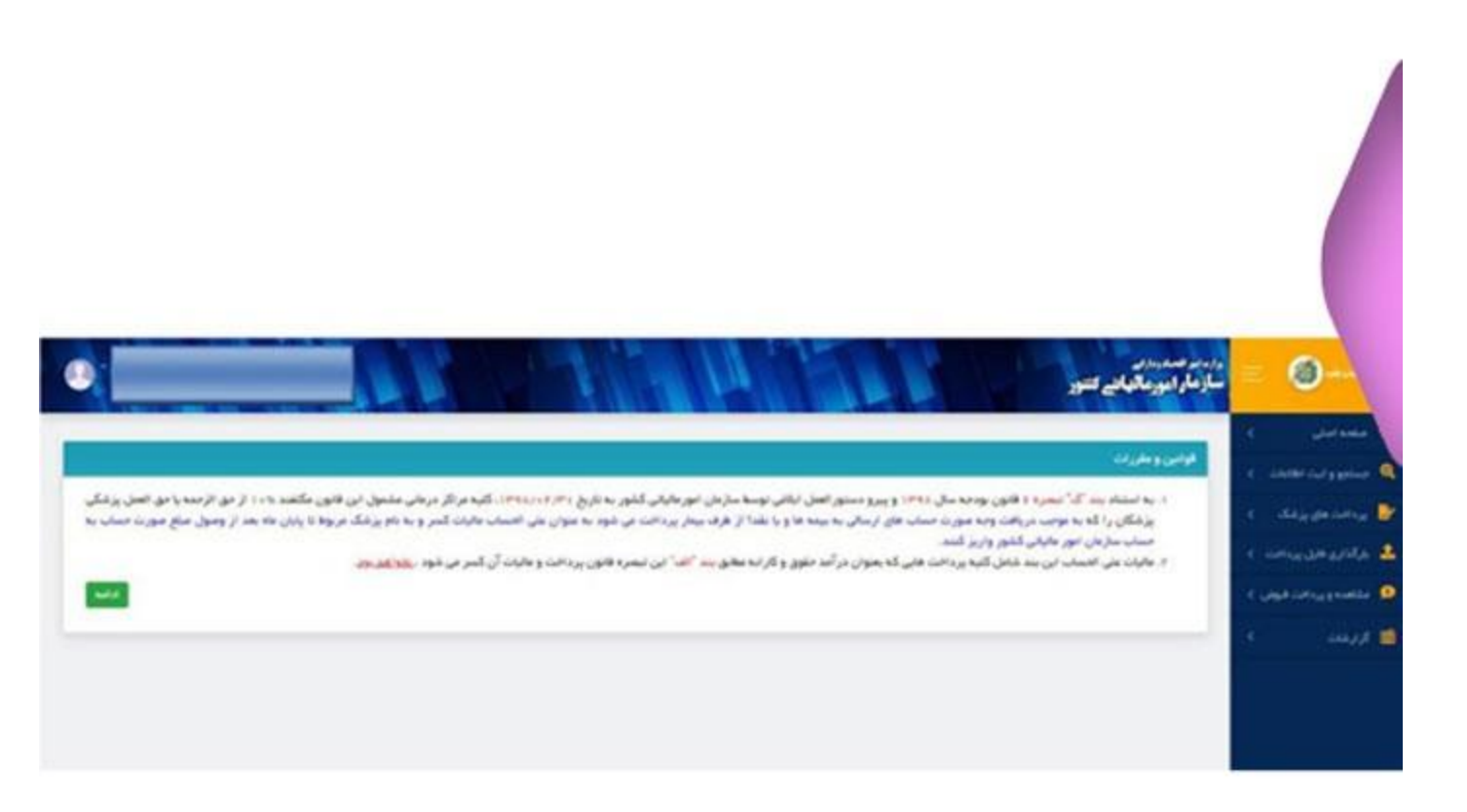

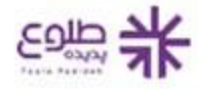

- در مرحله بعد می بایست بر روی گزینه جستوجو و ثبت اطلاعات کلیک نمایید بعد از آن در این بخش هم می توان نام پزشکان را جست و جو نمود و یا ثبت نام پزشک را انجام داد که ابتدا باید اسم و مشخصات پزشک استعلام گرفته شود که پس از استعلام دو حالت وجود خواهد داشت:
  - إز شك از قبل ثبت نام نموده و اطلاعات أن باركذاري مي شود و مي تواند براي پرداخت ماليات خود اقدام نمايد.
    - یز شک ثبت نامی از قبل نداشته است که در این صورت می بایست اطلاعات و مشخصاتی را که سامانه از او میخواهد وارد نموده و گزینه ثبت و ادامه را بزند تا در سامانه مشخصات وی ثبت شود.

| •      |              |                   |                | رورس صعبتان<br>ساز مار ایورمالهایے کنتور | = @-                         |
|--------|--------------|-------------------|----------------|------------------------------------------|------------------------------|
|        |              |                   |                | استحاجزو فبت احامات جدينا                | مىمەملى ؟<br>مىمورلىداقلەن ؟ |
|        | -            | سال توادر         | شطره بقح يرشكي | که طی پزشک -                             | و بالدوريد ال                |
|        |              |                   |                | چېنايون پرېلار کې کې کې کې C             | 😡 متحدور من فوس )            |
|        |              |                   |                | جناعون اطامار كيار هده                   |                              |
|        |              |                   |                | · · · · · ·                              |                              |
| ages 1 | خىرە ھېروغان | الدحي بالدعر البر | عرو عر طودگی   | المجف ا                                  |                              |

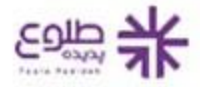

### -3 ثبت اطلاعات پرداختی پزشک در سامانه پرداخت مالیات تکلیفی پزشکان

دو مسير براي ثبت اين اطلاعات وجود دارد:

- 1. بخش بارگذاری فایل پرداخت
  2. بخش پرداخت های پزشک

### بخش بارگذاری فایل پرداخت:

براى ثبت اطلاعات پر داختى از اين طريق مسير هاى ذيل بايد طى شوند:

- از سایت فایل نمونه بر ای پر داخت دانلود شود •
- اطلاعات پر داخت پزشک در فایل نمونه و ار د شود
- فایل تکمیل شده با اطلاعات پر داخت پزشک در محل نشخص شده بارگذاری شود. •
  - بر روی گزینه ثبت نهایی کلیک شود.

بخش پرداخت های پزشک:

در این بخش هم می توان پرداخت جدید را ثبت نمود و هم می توان سوابق قبلی پرداخت ها را مشاهده نمود که نحوه ثبت پرداخت جدید به این صورت است:

- بر روی گزینه پرداخت های پزشک کلیک نمایید.
- سپس گزینه افزودن پرداخت جدید را انتخاب نمایید.
- فیلدهای هویتی نظیر نام و نام خانوادگی پزشک را تکمیل نمایید.
- سپس فیلدهای مربوط به حق الزحمه می بایست تکمیل شوند که با تکمیل این بخش به صورت خودکار و سیستمی مالیات تکلیفی با نرخ 10% بر ای پزشک محاسبه می گردد.
  - در آخر با کلیک بر روی گزینه ذخیره اطلاعات ثبت می شوند.

|                                                                                                    |                |                  |                 |        |              | 1º                 |
|----------------------------------------------------------------------------------------------------|----------------|------------------|-----------------|--------|--------------|--------------------|
|                                                                                                    |                |                  |                 |        | پردافت جدید: | ده پردافت ها و لبت |
| Contraction of the local division of the local division of the loc |                |                  |                 |        |              | سم فعرها           |
|                                                                                                    |                |                  |                 | _      |              |                    |
|                                                                                                    |                |                  |                 |        | عاد مملكرد 💶 | سال عملکرد:        |
|                                                                                                    |                |                  |                 |        | yeine O      | + #· 4·            |
| ک و سال و ماه و ساونه                                                                                                    | a agaretic aga | -                | -به الزمنديزغان | کنیں ( | شو مو دمومکي | 1 +++ 1            |
|                                                                                                    |                | رگوردی بافت نشد. |                 |        |              |                    |
|                                                                                                    |                |                  |                 |        |              |                    |

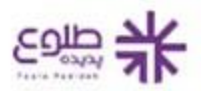

سدور قبض

### .4 مشاهده قبوض صادر شده در سامانه پرداخت مالیات تکلیفی پزشکان

در این بخش اطلاعات قبض های ثبت شده بر ای پزشک وجود دارد و همچنین این صفحه از دو جدول تشکیل شده است:

- اطلاعات كليه قبوض صادر شده
  - اطلاعات قبوض پرداخت نشده

مودیان با انتخاب هرکدام از قبض های پرداخت نشده و انتخاب گزینه پرداخت آنلاین به درگاه پرداخت بانک ملی هدایت می شوند و می توانند نسبت به پرداخت قبوض خود اقدام نمایند.

-5گزارشات سامانه پرداخت مالیات تکلیفی پزشکان

در این بخش فیلدهایی برای انتخاب سال و ماه و درج کد ملی پزشک وجود دارد که با وارد کردن آن ها گزارشی از پرداختی های پزشک به وی داده می شود که با این گزارش ها امکان بهره برداری در مالیات بر درآمد مشاغل فراهم می شود.

به علاوه به هر یک از گزارش های صادر شده یک کد یکتا اختصاص داده می شود که با آن می توانند گزارش را جست و جو کرده و مشاهده نماید.

|                |                                        | ملوني <sub>ال</sub> افتانية<br>مالوني الاقتلامة                                                                                                    | en en en en en en en en en en en en en e |
|----------------|----------------------------------------|----------------------------------------------------------------------------------------------------|------------------------------------------|
|                |                                        | ارش بو غناني فيكر:                                                                                                    | S C digetone                             |
| شطره على يرغلك | s films Ho                             | سال ستكرد                                                                                                    | C interpretation in                      |
| لنظب البيد     | التغاير كليوار                         | نيان ليا                                                                                                    | 🝳 ملحدور بالمذكوش )                      |
|                | ی پرشکان<br>مربوع کار<br>در هم در داری | E Star of a star of a star |                                          |
|                |                                        | ردد. کې                                                                                                    | 4                                        |
|                |                                        | کردی است های ارسکی<br>در ازده بر سر مرد مید مرد است از میکی<br>مرد میدود در مید مید مید است از مانی ب                                                                                                    |                                          |

سوالات متداول در مورد سامانه پرداخت مالیات تکلیفی پزشکان

رآیا امکان ثبت پزشکان غیرایرانی در این سامانه وجود دارد؟

بله. در زمان ورود اطلاعت برای ثبت پزشک جدید که در مقاله توضیح داده شد تیک پزشک غیر ایرانی را وارد کرده و سپس با تکمیل کد فراگیر اتباع خارجی و سایر اطلاعات اقدام به ثبت پزشک غیر ایرانی می نمایید.

#### 🖊 آیا امکان پرداخت مالیات برای پزشکان از طریق چک وجود دارد؟

این امکان به صورت سیستمی فعلا در اختیار مودیان قرار ندارد، ولیکن در حال حاضر تعدادی از شعب بانک ملی به از ای دریافت چک با مودیان همکاری می نمایند.

خلاصه مطلب

پزشکان هم مانند سایر صاحبین کسب و کار بر اساس در آمد خود ملزم به پرداخت مالیات می باشند که امکان انجام فرایندهای مالیاتی آن ها بصورت سیستمی درسامانه پرداخت مالیات تکلیفی پزشکان به آدرس اینترنتی withholding.tax.gov.irفراهم شده است. پزشکان عزیز می توانند جهت کسب مشاوره در باب امور مالیاتی و فرایندهای ثبت نام و پرداخت مالیات خود با کارشناسان مجرب طلوع پدیده تماس حاصل فرمایند.

برای دانلود پی دی اف مقاله کلیک کنید.